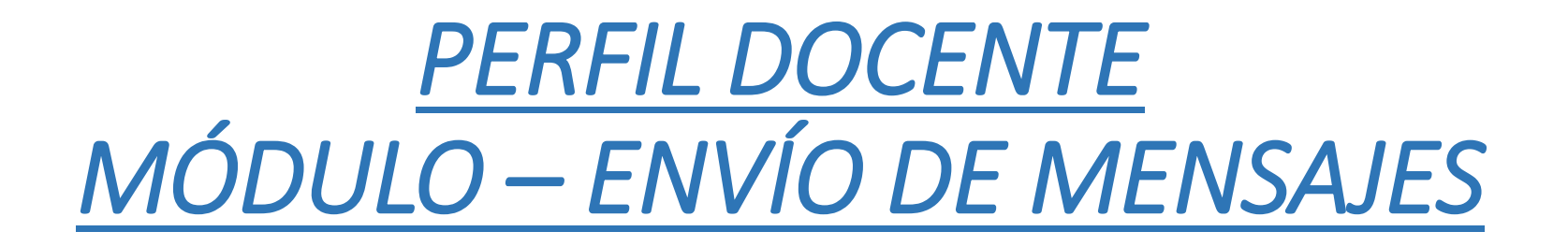

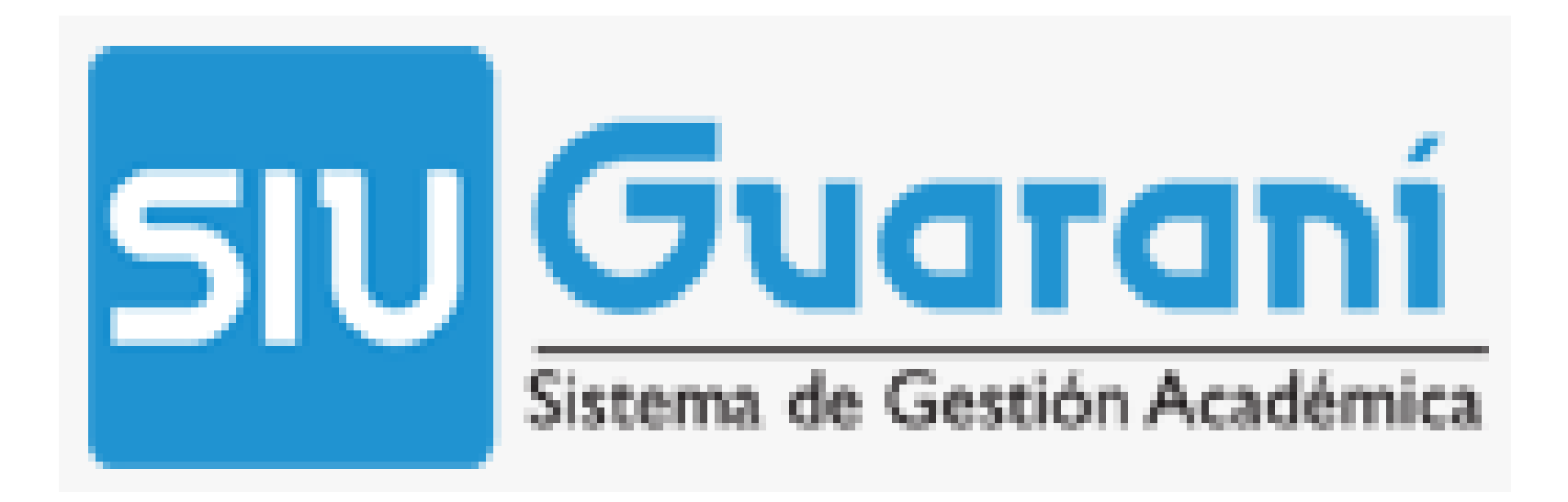

# El docente responsable de la asignatura, con su usuario y clave, ingresará al SIU-Guaraní

| SIU GUARANÍ<br>Sistema de Gestión Académica                                                                                                    |  |  |
|----------------------------------------------------------------------------------------------------|--|--|
|                                                                                                    |  |  |
| Acceso Fechas de examen Validador de Certificados Horarios de Cursadas                                                                                                    |  |  |
| Ingresá tus datos SUGuaraní   Usuario Algunas de las cosas que podés hacer con este sistema son:   Clave • Consultar el plan de tu carrera.   • Consultar tu historia académica. • Actualizar tus datos personales.   • Recibir alertas sobre períodos de inscripción o vencimiento de exámenes finales. |  |  |
| Ingresar                                                                                                    |  |  |

Una vez dentro del sistema, deberá clickear el botón 🖾 para acceder a la operación "Envío de Mensajes"

| SIU Gu                          | laraní<br>le Gestión Académica |           |             |            |        |                     | JORGE                                     | MIGUEL ROMERO (34387) 👻 |  |
|---------------------------------|--------------------------------|-----------|-------------|------------|--------|---------------------|-------------------------------------------|-------------------------|--|
| Cursadas 🔻                      | Exámenes 🔻                     | Parciales | Asistencias | Reportes 🔻 | Trám   | ites 🔻              |                                           | Perfil: Docente 🔻       |  |
| <b>Bienveni</b><br>Últimas acti | <b>do</b><br>ividades en c     | comisione | S           |            | Actas  | abiert              | as                                        |                         |  |
| No hay activida                 | ad                             |           |             |            | Exámer | ies                 |                                           |                         |  |
|                                 |                                |           |             |            | 70343  | 06/03/20<br>Element | 020 - 08:00<br>tos de la Teoria de Galois | Carga                   |  |
|                                 |                                |           |             |            | 70380  | Hoy -<br>Trabajo    | Final de Graduacion                       | Carga                   |  |
| Encuestas p                     | pendientes                     |           |             |            |        |                     |                                           |                         |  |

Dentro de la operación "Envío de mensajes", podrá revisar los mensajes recibidos, enviados o redactar uno nuevo.

| SIU Sistema o | Jaraní<br>de Gestión Académica |           |             |            |            | ■ IORGE MIGUEL ROMERO (34387) - |
|---------------|--------------------------------|-----------|-------------|------------|------------|---------------------------------|
| Cursadas 🔻    | Exámenes 🔻                     | Parciales | Asistencias | Reportes 🔻 | Trámites 🔻 | Perfil: Docente 💌               |
| Mensaje       | s recibido                     | S         |             |            |            | 🖲 Mensajes enviados 🕒 Redactar  |

Con la opción "Redactar" podrá enviar mensajes a alumnos inscriptos a Comisiones (cursadas) o a alumnos inscriptos en Mesas (exámenes)

| Envío de      | Mensajes enviados Mensajes recibidos       |
|---------------|--------------------------------------------|
| Enviar a      |                                            |
| Comisión      | Seleccione comisión                        |
| Destinatarios | Todos O Algunos alumnos O Algunos docentes |
| Título        |                                            |
| Visible desde | 19/05/2020 Hasta 26/05/2020                |
|               | Agregar archivo                            |
| Envia mail    |                                            |
| Mensaje       |                                            |
|               |                                            |
|               |                                            |
|               | i.                                         |
|               | Enviar                                     |

# Seleccionando "**Comisiones**" podrá enviar el mensaje a todos los alumnos o sólo a algunos.

Agregar Título, período de validez del mensaje, tildar el envío vía email, si lo desea (\*), redactar el mensaje y luego enviarlo. También puede "**Agregar archivo**"

| Envío de      | mensajes                                                                                                    | Mensajes enviados Mensajes recibidos                                                                      |  |  |
|---------------|----------------------------------------------------------------------------------------------------|----------------------------------------------------------------------------------------------------|--|--|
| Enviar a      | ● Comisiones ○ Mesas                                                                                                    |                                                                                                    |  |  |
| Comisión      | Algebra (24) (L.S.I. (2010))                                                                                                    | Comisión: (20573) L.S.I. (2010)                                                                           |  |  |
| Destinatarios | ○ Todos                                                                                                    | Sede: Sede Unica<br>Período lectivo: 1º cuatrimestre                                                      |  |  |
| Titulo        | Primer Parcial                                                                                                    | Cátedra:                                                                                                  |  |  |
| Titulo        |                                                                                                    | Turno:                                                                                                    |  |  |
| Visible desde | 19/05/2020 Hasta 19/05/2020                                                                                                    | Cantidad de inscriptos: 358                                                                               |  |  |
|               | Agregar archivo                                                                                                    | Seleccione alumnos                                                                                        |  |  |
| Envia mail    |                                                                                                    | ACEVEDO MONZON, Patricio Joaquin<br>ACEVEDO, ARIEL ALEJANDRO<br>ACEVEDO, DIEGO HUMBERTO                   |  |  |
| Mensaje       | El primer parcial se llevara a cabo el dia, con la<br>plata forma virtual, el código de acceso a la<br>misma es xxxxxxxx y estará activa desde las<br>00:00hs.] | ALARCON, Pablo Daniel ALBERGAMO, Facundo Daniel ALCARAZ OJEDA, Leandro Mauricio ALCARÁZ, Angeles Veronica |  |  |
|               |                                                                                                    | ALEGRE, Sebastian Andrés ALFONSO, Enzo Gabriel ALFONSO, MARCOS ALEJANDRO                                  |  |  |
|               | Enviar                                                                                                    | ALMIRON, Pedro Augusto                                                                                    |  |  |
|               |                                                                                                    |                                                                                                    |  |  |

(\*) Si no tilda el casillero, el alumno sólo verá el mensaje ingresando al SIU, en la opción "Mensajes"

# Seleccionando "**Mesas**", podrá enviar el mensaje a todos los alumnos o sólo a algunos.

Deberá agregar un Título, el período de validez del mensaje, tildar el envío vía email, si lo desea (\*), redactar el mensaje y luego enviarlo. También puede "**Agregar archivo**"

| nvío de               | mensajes                                                                                                    | Mensajes enviados                          |
|-----------------------|----------------------------------------------------------------------------------------------------|--------------------------------------------|
| Enviar a              | ◯ Comisiones                                                                                                    |                                            |
| Mesa                  | Trabajo Final de Graduacion 🗸                                                                                                    | materia: (163) Trabajo Final de Graduacion |
| Destinatarios         | ○ Todos                                                                                                    | Seleccione alumnos                         |
| Título                | Examen Virtual                                                                                                    |                                            |
| Visible desde         | 19/05/2020 Hasta 26/05/2020                                                                                                    |                                            |
| Envia mail<br>Mensaje | El examen se realizará el día 20/05/2020 a las 09:00hs.<br>Para unirte a la reunion de videoconferencia, ingresa<br>en el siguiente enlace xxxxxxxxxxxxxxxxxxxxxxxxxxxxxxxxxxxx |                                            |
|                       |                                                                                                    |                                            |
|                       | Enviar                                                                                                    |                                            |

(\*) Si no tilda el casillero, el alumno sólo verá el mensaje ingresando al SIU, en la opción "Mensajes"

#### INFORMÓ

### SECRETARÍA ACADÉMICA

## DIRECCIÓN GESTIÓN ESTUDIOS

### DIVISIÓN SISTEMATIZACIÓN DE DATOS

Consultas: estudios@exa.une.edu.ar